# Windows 7

## Grundlagen, Neues und Tipps

| 1  | Übersicht der Editionen                                         | 2  |
|----|-----------------------------------------------------------------|----|
| 2  | Startmenü, Taskleiste und Schnellstartleiste anpassen           | 2  |
|    | 2.1 Startmenü                                                   | 2  |
|    | 2.2 Taskleiste                                                  | 3  |
|    | 2.3 Abschalten, Ruhezustand oder Stand-by Modus                 | 3  |
| 3  | Desktop                                                         | 4  |
| 4  | Taskleiste                                                      | 5  |
| 5  | Umgang mit Fenstern                                             | 5  |
| 6  | Hilfe                                                           | 6  |
| 7  | Eigene Dateien, Ordner, Bibliotheken                            | 6  |
| 8  | Explorer                                                        |    |
| Ŭ  | 8.1 Dateien Kopieren, Verschieben, Umbenennen und Komprimieren  | 8  |
|    | 8.2 Eine Ordnerstruktur anlegen                                 | 9  |
|    | 8.3 Dateien und Ordner mit Drag & Drop verschieben und kopieren | 9  |
|    | 8.4 Kontextmenü von Dateien und Ordnern                         | 9  |
|    | 8.5 Explorer Optionen                                           | 10 |
| 9  | Minianwendungen                                                 | 12 |
| 10 | Praktische Programme                                            | 13 |
|    | 10.1 Rechner                                                    | 13 |
|    | 10.2 Mathematik-Eingabebereich                                  | 13 |
|    | 10.3 Kurznotizen                                                | 13 |
|    | 10.4 Snipping Tool                                              | 13 |
|    | 10.5 Problemaufzeichnung - psr.exe                              | 13 |
|    | 10.6 Suche                                                      | 13 |
| 11 | System schützen                                                 | 14 |
|    | 11.1 Windows Update                                             | 14 |
|    | 11.2 Virenschutz                                                | 15 |
|    | 11.3 Firewall                                                   | 15 |
| 12 | Programme installieren und deinstallieren                       | 15 |
| 13 | Einstellungen in der Systemsteuerung vornehmen                  | 16 |
|    | 13.1 Benutzerkonten                                             | 16 |
|    | 13.2 Zeit & Datum                                               | 17 |
|    | 13.3 Landeseinstellungen                                        | 17 |
|    | 13.4 Energie Optionen                                           | 18 |
|    | 13.5 Drucker installieren und konfigurieren                     | 19 |
| 14 | Tastaturkürzel                                                  | 20 |
|    | 14.1 Allgemeines                                                | 20 |
|    | 14.2 Explorer-Tastaturkürzel                                    | 20 |
|    | 14.3 laskleisten-Tastaturkurzel                                 | 20 |

### 1 Übersicht der Editionen

Windows 7 gibt es in vier Editionen.

Falls Sie Funktionen in ihrem Windows 7 nicht finden, kann das an der unterschiedlichen Edtion zum Bürorechner liegen.

http://windows.microsoft.com/de-CH/windows7/products/compare

Von Home Premium, Professional oder Ultimate gibt es 32-Bit- oder 64-Bit-Versionen.

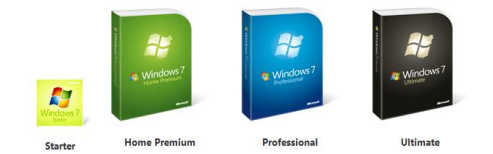

### 2 Startmenü, Taskleiste und Schnellstartleiste anpassen

### 2.1 Startmenü

Das Startmenu ist die Schaltzentrale des Windows Rechners.

Der Computer lässt sich in verschiedenen Zuständen verlassen: Benutzer wechseln, Abmelden, Sperren, Neu starten, Energie sparen, Ruhezustand, Herunterfahren

Das Startmenü können Sie über das Kontextmenü in der Taskleiste anpassen.

Die Standardaktion für Beenden kann einfach eingestellt werden.

Auf gemeinsam genutzten Rechnern können die zuletzt verwendeten Dateien und Programme aus der Liste entfernt werden.

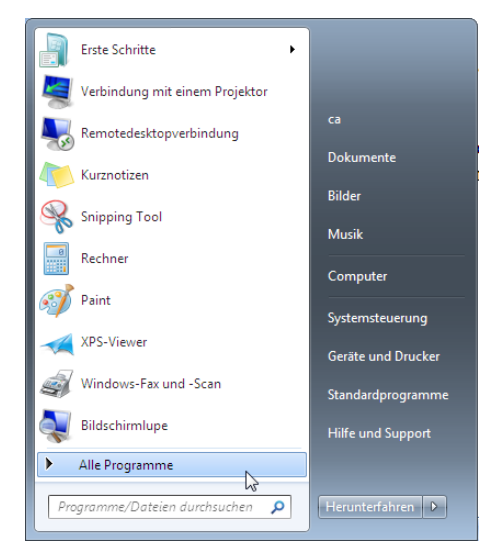

| 🔔 Eigenschaften von Taskleiste und Startmenü                                                                                                    |
|----------------------------------------------------------------------------------------------------|
| Taskleiste Startmenü Symbolleisten                                                                                                    |
| Klicken Sie auf "Anpassen", wenn Sie die Darstellung und Anpassen<br>das Verhalten von Links, Symbolen und Menüs im<br>Startmenü anpassen möchten. |
| Standardaktion für Beenden:                                                                                                    |
| Datenschutz                                                                                                    |
| Zuletzt geöffnete Programme im Startmenü speichern und<br>anzeigen                                                                                 |
| Zuletzt geöffnete Elemente im Startmenü und in der Taskleiste<br>speichern und anzeigen                                                            |
|                                                                                                    |
|                                                                                                    |
|                                                                                                    |
|                                                                                                    |
| Wie kann die Darstellung des Startmenüs geändert werden?                                                                                           |
| OK Abbrechen Übernehmen                                                                                                    |

# Die sichtbaren Elemente im Startmenü können Sie hier auswählen.

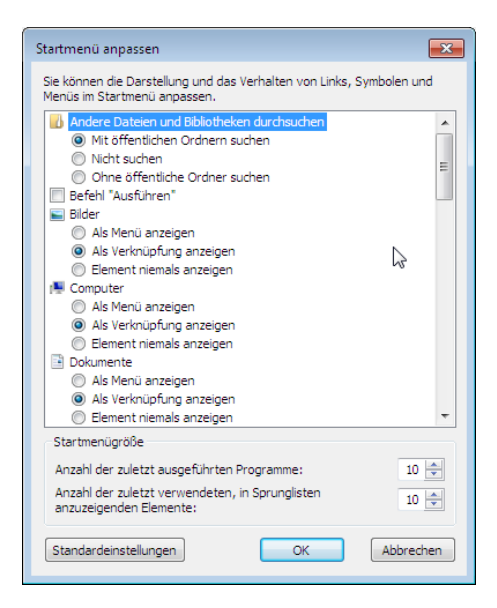

### 2.2 Taskleiste

In der Taskleiste erscheinen die offenen Programme.

Die Position und das Aussehen können festgelegt werden.

Die angzeigten Symbole im Infobereich können einzeln ausgewählt werden.

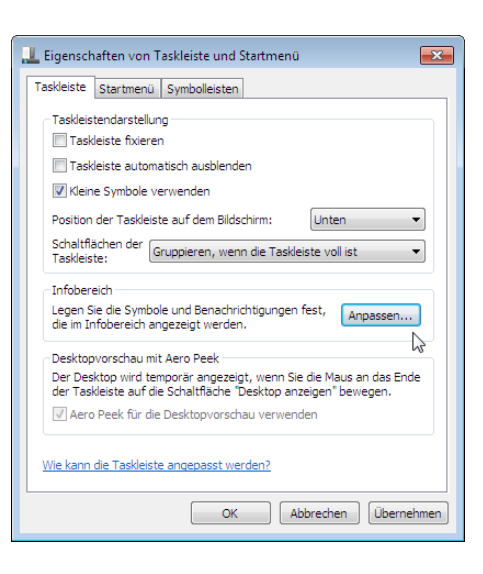

### 2.3 Abschalten, Ruhezustand oder Stand-by Modus

#### 2.3.1 Stand-by Modus: Kleiner Stromverbrauch

Der Stand-by Modus ist dem Ruhezustand ähnlich. Der Computer wird aber nicht ausgeschaltet sondern er begibt sich in einen Tiefschlaf. Er wird schneller gestartet als im Ruhezustand. Wird die Stromzufuhr in diesem Modus jedoch unterbrochen, z.B. der Akku ist leer, geht der Zustand

verloren und Daten können verloren gehen.

#### 2.3.2 Ruhezustand: Sehr kleiner Stromverbrauch

Speichert die Sitzung und schaltet den Computer aus. Wenn Sie den Compuer wieder einschalten erscheint der Arbeitsbereich wie Sie ihn verlassen haben, d.h. Programme und Dokumente bleiben geöffnet.

#### 2.3.3 Abschalten: Kein Stromverbrauch

Alle Programme und Dokumente werden geschlossen. Der Computer wird ausgeschaltet.

### 3 Desktop

Wie beim Schreibtisch können Sie ihren Windows-Desktop nach Ihren Wünschen gestalten.

Um eine Verknüpfung auf dem Desktop zu erstellen, wählen Sie im Kontextmenü der Datei "Senden an – Desktop (Verknüpfung erstellen)" aus.

Mit einem Rechts-Klick in der Taskleiste können Sie alle offenen Fenster anordnen.

Allgemeine Desktopsymbole lassen sich anpassen.

- Gehen Sie auf Start und geben Sie "Desktop" ein.
- Wählen Sie den Eintrag "Gemeinsame Symbole auf dem Desktop ein- oder ausblenden" aus.

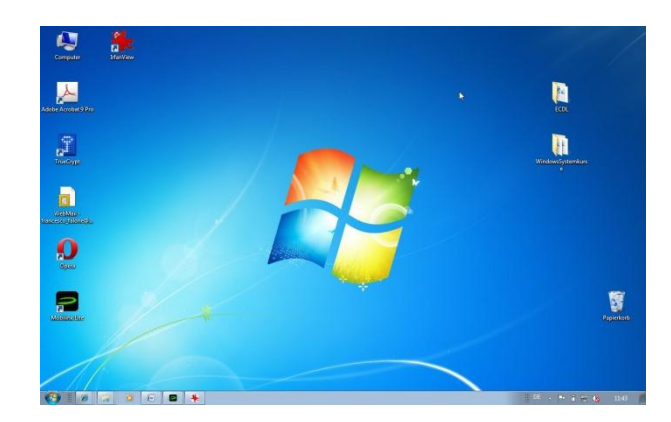

| V Papierkorb                    |
|---------------------------------|
| Systemsteuerung                 |
| ₽                               |
|                                 |
|                                 |
| Netzwerk Papierkorb             |
| (voll)                          |
|                                 |
|                                 |
|                                 |
|                                 |
| Wiederherstellen                |
| e durch Designs geändert werden |
|                                 |
| OK Abbrechen Übernehmen         |
| v                               |

Rechts-Klick auf den Desktop  $\rightarrow$  Anpassen

Die Darstellung des Desktops beinhaltet das Hintergrundbild, Fensterlayout, Schriftgrösse und die Effekte.

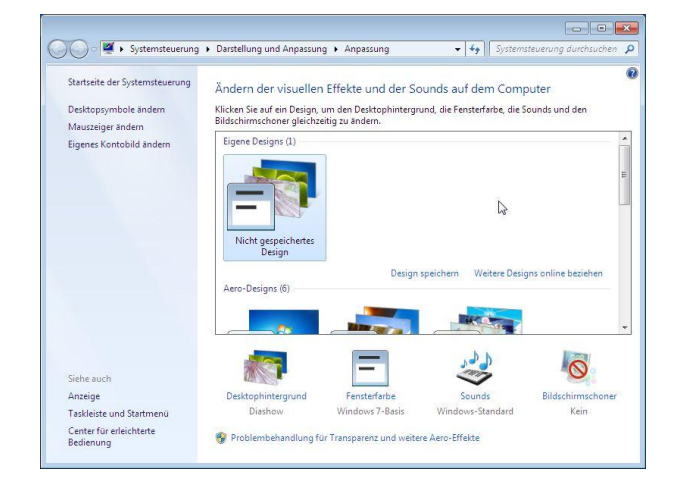

Sie können alle Texte und Symbole von Windows 7 vergrössern.

Klicken Sie im Fenster "Anpassung" auf den Link "Anzeige".

| 🕒 🗢 🖳 « Darstellung und /                       | Anpassung 🕨 Anzeige 🔹 👻 Systemsteuerung durchsuchen 🔎                                                                                                    |
|-------------------------------------------------|----------------------------------------------------------------------------------------------------|
| Startseite der Systemsteuerung                  | Die Lesbarkeit auf dem Bildschirm erleichtern                                                                                                    |
| Auflösung anpassen<br>Helligkeit anpassen       | Sie können die Textgröße und weitere Elemente auf dem Bildschirm ändern, indem Sie<br>eine dieser Optionen auswählen. Wenn Sie nur einen Teil des Bildschirms<br>vorübergehend vergrößern möchten, verwenden Sie die <u>Bildschirmlupe</u> . |
| 😵 Farbe kalibrieren                             |                                                                                                    |
| Anzeigeeinstellungen ändern                     | Kleiner - 100 % (Standard) Vorschau                                                                                                    |
| Verbindung mit einem<br>Projektor herstellen    |                                                                                                    |
| ClearType-Text anpassen                         | Mittel - 125 %                                                                                                    |
| Benutzerdefinierte Textgröße<br>(DPI) festlegen |                                                                                                    |
|                                                 | Übernehmen                                                                                                    |
| Siebe auch                                      |                                                                                                    |
| Anpassung                                       | <i>S</i> <sup>−</sup>                                                                                                    |
| Geräte und Drucker                              |                                                                                                    |
|                                                 |                                                                                                    |

### 4 Taskleiste

Die Taskleiste befindet sich standardmässig am unteren Rand des Bildschirms.

Oft verwendete Programme können über ihr Kontextmenü an die Taskbar geheftet werden.

Ein Rechts-Klick auf das Programm zeigt die zuletzt verwendeten Dokumente.

Bei laufenden Programmen wird beim Zeigen auf den Programmeintrag die "Jump List" eingeblendet.

|                                                                                                    | Capture (30) 280<br>Capture (30) 280<br>Capture (30) 280<br>Capture (30) 280<br>Capture (30) 280<br>Capture (30) 280                                                                                                    | mil.j.0002.prg           mil.j.0002.prg                                                                                                    | District Second<br>District Second<br>District Secon | Groff, Johg, vri, Milling     Gold Johg, vri, Milling     Gold Velocid Algoriton and     Gold Velocid Algoriton and     Fordering, 1800 and     Fordering, 1800 and     F | 12.01, 2013, 07.98<br>12.05, 2013, 07.06<br>12.25, 2013, 07.06<br>13.25, 2013, 07.06<br>13.25, 2013, 07.06<br>13.25, 2013, 07.06<br>13.05, 2013, 07.06<br>13.05, 2013, 07.05<br>13.05, 2013, 07.05<br>13.05, 2013, 07.05<br>13.05, 2013, 07.05<br>13.05, 2013, 07.05<br>13.05, 2013, 07.05<br>13.05, 2013, 07.05<br>13.05, 2013, 07.05<br>13.05, 2013, 07.05<br>13.05, 2013, 07.05<br>13.05, 2013, 07.05<br>13.05, 2013, 07.05<br>13.05, 2013, 07.05<br>13.05, |
|----------------------------------------------------------------------------------------------------|----------------------------------------------------------------------------------------------------|----------------------------------------------------------------------------------------------------|----------------------------------------------------------------------------------------------------|----------------------------------------------------------------------------------------------------|----------------------------------------------------------------------------------------------------|
| Bendar<br>admin<br>Debit<br>Papolas<br>Debityp<br>Debityp | 401_1009 (erg<br>6010e-010_200<br>contract_010_200<br>contract_0100<br>contract_0100<br>contra | 2 2012,169,74,949<br>2 2012,169,74,949<br>2 2012,169,04,949<br>2 2012,169,04,949<br>2 2012,169,04,949<br>2 2012,169,74,949<br>2 2012,169,74,949<br>2 2012,169,74,949<br>2 2012,169,74,949<br>2 2012,169,74,949<br>2 2012,169,74,949<br>2 2012,169,74,949<br>2 2012,169,74,949<br>2 2012,169,74,949<br>2 2012,169,74,949<br>2 2012,169,74,949<br>2 2012,169,749<br>2 2012,169,749<br>2 2 2 2 2 2 2 2 2 2 2 2 2 2 2 2 2 2 2 | iii Gapee Musk<br>© Otworken Musk<br>■ Videoc<br>■ Computer<br>■ Ratioverk                                                                                                    | Praint (Color)     Praint (Color)     Praint ( | 1.262,2013,0736<br>1.262,2013,0736<br>1.262,2013,0736<br>1.262,2013,0736<br>1.262,2013,0736<br>1.262,2013,0736<br>1.262,2013,0736<br>1.262,2013,0736<br>1.262,2013,0736<br>1.262,2013,0736<br>1.262,2013,0736                                                                                                    |

### 5 Umgang mit Fenstern

Desktop anzeigen → Klick am rechten Rand der Taskleiste.

Fenster minimieren Ctrl +  $\checkmark$ Fenster maximieren Ctrl +  $\uparrow$ Fenster rechts oder links andocken Ctrl +  $\leftarrow$  bzw. Ctrl +  $\rightarrow$ 

Nicht benötigte Fenster ausblenden Shake-the-Window

| 12<br> | 27-<br>941 | Birtügen    | Setenbyou             | Mappel - Mc | Daten I                                  | Despräter       | Histor a                |                                       | and a construction and a construction and a constru |
|--------|------------|-------------|-----------------------|-------------|------------------------------------------|-----------------|-------------------------|---------------------------------------|----------------------------------------------------------------------------------------------------|
| in the | tigen a    |             | • n •<br>• A *<br>• A |             | 2 2anderd<br>9 90 - %<br>24 40<br>5 2ani | OH Farmative    | a (B)<br>Inlagen Zeljen | Σ - 97-<br>Ξ - Μ-<br>-2-<br>Insteites | Contraction Visitiante Contractione Contraction Contraction Contra |
| 121    | 4          |             |                       | P           | .F                                       | *               | 6                       | HE                                    |                                                                                                    |
| 1      | Plane 1    | Phase 2     | Phase 3               | Phase 4     | Phase 5                                  | Phase 6         | Phase 7                 | -                                     |                                                                                                    |
| 2      | 452        | 490         | 368                   | 367         | 349                                      | 67              | 431                     |                                       |                                                                                                    |
| 3      | 151        | 565         | 162                   | 564         | 352                                      | 560             | 164                     |                                       |                                                                                                    |
| 4      | 65         | 221         | 440                   | 623         | 439                                      | 512             | 217                     |                                       |                                                                                                    |
| 5      | 678        | 584         | 593                   | 672         | 233                                      | 429             | 373                     |                                       | a di se la citaciana Sufi nu anticita da Driva Santaria da prima ina sita ina dar                                                                                                    |
| 5      | 354        | 105         | 155                   | 275         | 600                                      | 520             | 189                     |                                       | Determents board ment werder sollies. Mithile dieser Landege können Die Tabellen, Kostwillen,                                                                                                    |
| 7      | 385        | 70          | 170                   | 293         | 111                                      | 382             | 563                     |                                       | Fußzeiten, Liden, Dechletiter und sonstige Dotumentbeutleine einfligen. Wenn tie Brider, felleten                                                                                                    |
| 8      | 272        | 178         | 617                   | 153         | 76                                       | 664             | 309                     |                                       | ader Diagramma andelter, weiden diese auch mit dem attuet en Dakumentleyout hoord siert.                                                                                                    |
| 5      | 628        | 104         | 17                    | 655         | 537                                      | 149             | 204                     |                                       | Die formstierung von mattierten Text in Dokumenteut kann auf einfacte Weise geledert werden,                                                                                                    |
| 30     | 380        | 646         | 500                   | 298         | 562                                      | 477             | 212                     |                                       | indere Sie im Schneifternatvoringen-Katalog nuf der Registerkarte Start' ein Layout für den                                                                                                    |
| 31     | 305        | 477         | 351                   | 6           | 304                                      | 506             | 509                     |                                       | for Eastment with assessment, their borrers to a such a rest in this for and rain the second entered                                                                                                    |
| 12     | 339        | 408         | 290                   | 508         | 573                                      | 123             | 48                      |                                       | dem Layout des artualites designs oder der directen Angelie eines Formats                                                                                                    |
| 33     | 412        | 107         | 565                   | 207         | 317                                      | \$42            | 152                     |                                       | Without in some fragmens state in the characteristic features of an annual state of                                                                                                    |
| 34     | 98         | 290         | 147                   | 460         | 553                                      | 342             | 202                     |                                       | des Opligzaget sez imdert. Verwander Die der Befell zum Ändern des altue Ten                                                                                                    |
| 35     | 334        | 297         | 540                   | 250         | 199                                      | 353             | 540                     |                                       | Schreitbursztvorlagen-Satzes, sin die in Schreitbrinationagen-Azarig verfügbaren                                                                                                    |
| 35     | 429        | 625         | 17                    | 647         | 223                                      | 181             | 257                     |                                       | förmationrägen av änderer. Die Design und die fohner Bernarvorfagen datartige meten tie die Behrie                                                                                                    |
| 17     | 326        | 655         | 313                   | 91          | 541                                      | 580             | 641                     |                                       | Errit brockstart bereit, damit bei im mer die hog scheit heben, die undrückgrohe Laport des<br>Solutionens is der einverlieb studies eine fehren stellen.                                                                                                    |
| 28     | 536        | 82          | 522                   | 214         | 516                                      | 138             | 570                     |                                       |                                                                                                    |
| 29     | 638        | 422         | 119                   | 666         | 325                                      | 502             | 364                     |                                       | Alf der legitterkerte Sinfuger einterber die Ottoop General, die mit den generalen Leyout der                                                                                                    |
| 20     |            |             |                       |             |                                          |                 |                         |                                       | Fußenlah, Unter, Deckläßter und sonelige Deliumentiausteine einfügen. Wenn bie Bilder, Seletten                                                                                                    |
| 21     |            |             |                       |             |                                          |                 |                         |                                       | oder Diagramme entwiller, welden diese authinit dem artuellen Dokumentayout loord mart.                                                                                                    |
| 22     |            |             |                       |             |                                          |                 |                         |                                       |                                                                                                    |
| 25     |            |             |                       |             |                                          |                 |                         |                                       |                                                                                                    |
| 24     |            |             |                       |             |                                          |                 |                         |                                       |                                                                                                    |
| 25     |            |             | a market              |             | 1741                                     |                 |                         |                                       |                                                                                                    |
|        | Tabel      | er - 195464 | C                     | 10          | 1014                                     | 178.078 - non a |                         | 1                                     | And the I want to A Party Second Barrier The Conference                                                                                                    |
| 0,-01  | 1111       | -           |                       |             | -                                        | And the source  |                         | and the second                        | and the second second s |
| 1      |            | 1997        | <b>IN 15</b>          | 1 X-        | W.                                       | 6.0             |                         |                                       | 10 - 11 - 10 - 100                                                                                                    |
|        |            |             | See 15                | 7* D        | - C. F                                   | <b>U</b>        |                         |                                       | 23407,2811                                                                                                    |

### 6 Hilfe

Über das Startmenu oder der Taste F1 gelangen Sie in die Hilfe.

In der Hilfe finden Sie Informationen die das Arbeiten mit Windows 7 erleichtern wie z.B. alle Tastenkombinationen.

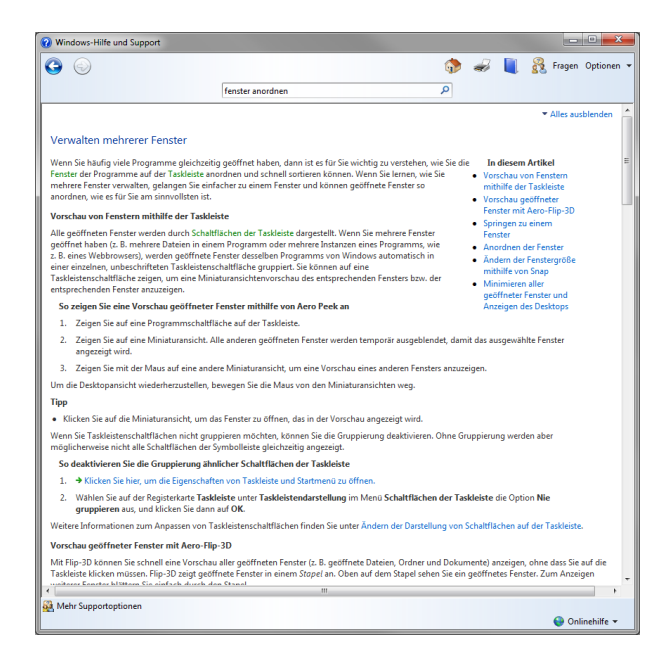

### 7 Eigene Dateien, Ordner, Bibliotheken

Alles was in den Eigenen Dateien liegt ist geschützt. Kein anderer normaler Benutzer kann in Ihr privates Benutzerprofil reinschauen.

Die wichtigsten Ordner die standardmässig bestehen sind Bilder, Musik, Videos, Downloads und die Eigenen Dokumente.

Damit Sie sich nicht alle Pfade zu Ihren Dateien merken müssen, können Sie lokale Ordner in Bibliotheken zusammenfassen.

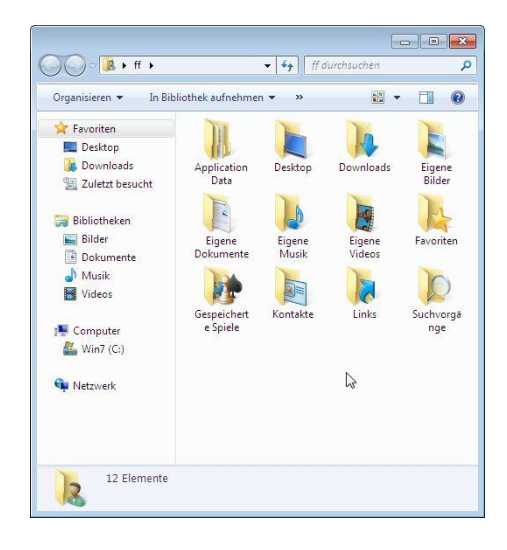

### 8 Explorer

Die Ansicht des Inhaltsbereichs lässt sich einfach ändern.

Um die aktuelle Ansicht zu ändern, klicken Sie mit der Maus auf das entsprechende Symbol oder benützen Sie das Mausrad um die richtige Ansicht zu wählen.

In der Detailansicht lassen sich die Dateien sortieren, filtern oder gruppieren.

| G C v 📕 + F + Dro     | pbox + Dozent + UZH + SystemkursWindows  | • •              | Systemkurs  | Windows durchsuchen | ٩ |  |  |  |
|-----------------------|------------------------------------------|------------------|-------------|---------------------|---|--|--|--|
| Organisieren 👻 In Bib | liothek aufnehmen 🔻 🛛 Freigeben für 💌 🕅  | leuer Ordner     |             | ) · I               | 0 |  |  |  |
| ☆ Favoriten           | Name                                     | Änderungsdatum   | Тур         | Größe               |   |  |  |  |
| E Desktop             | 😹 Mod1_Einfuehrung                       | 23.07.2011 12:24 | Dateiordner |                     |   |  |  |  |
| 鷆 Downloads           | Mod2_ToolsToys                           | 23.07.2011 13:25 | Dateiordner |                     |   |  |  |  |
| 🍌 Dropbox             | 🐉 Mod3_Backup                            | 23.07.2011 13:12 | Dateiordner |                     |   |  |  |  |
| 🔛 Zuletzt besucht     | 🍓 Mod4_Fortgeschrittene                  | 23.07.2011 13:13 | Dateiordner |                     |   |  |  |  |
|                       | 🍰 Win7_In1Std                            | 23.07.2011 13:22 | Dateiordner |                     |   |  |  |  |
| 🥽 Bibliotheken        | Features von Windows 7.png               | 10.03.2010 13:56 | PNG-Bild    | 733 KB              |   |  |  |  |
| 🔛 Bilder              | Kauf_Elektronik.pdf                      | 30.07.2010 09:32 | PDF-Datei   | 7 KB                |   |  |  |  |
| Dokumente             | Passende_MicrosoftWindowsVersion.png     | 10.03.2010 13:54 | PNG-Bild    | 147 KB              |   |  |  |  |
| 🚽 Musik               | Richtig_umsteigen_auf_Windows_7.pdf      | 24.06.2010 13:10 | PDF-Datei   | 8 KB                |   |  |  |  |
| 🚼 Videos              | 👧 Welche ist die Passende für Sie Micros | 10.03.2010 13:56 | PNG-Bild    | 277 KB              |   |  |  |  |
| p Komputer            |                                          |                  | 6           |                     |   |  |  |  |
| 10 Elemente           |                                          |                  |             |                     |   |  |  |  |

Die Ansicht im Explorer wird mit dem Ansichten Symbol gesteuert.

Windows7 verfügt über acht verschiedene Ansichten.

Vier Symbol- und vier Listenansichten.

Mit Ctrl-Mausrad können die Ansichten auch gewechselt werden.

Das Vorschaufenster ist sehr nützlich, wenn Sie sich schnell über den Inhalt einer Datei informieren möchten.

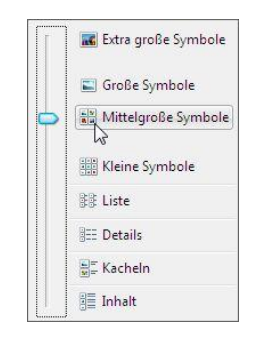

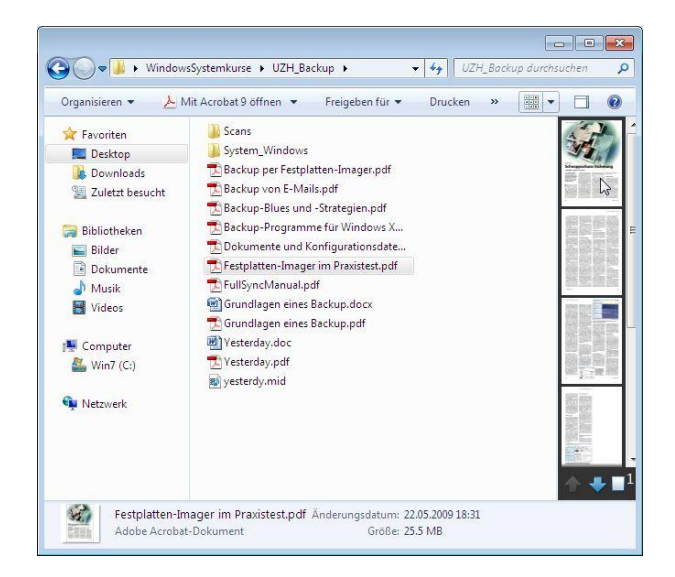

Je nach Objekten die sich im Ordner befinden erscheint eine andere Menüleiste.

Der Ordnertyp kann unter den Eigenschaften anpasst werden.

| Vigemein     | Freigabe        | Sicherheit   | Vorgängerversion   | Anpasser      |
|--------------|-----------------|--------------|--------------------|---------------|
| Ordner       | typ             |              |                    |               |
| Diesen       | Ordner opt      | imieren für: |                    |               |
| Allgen       | neine Eleme     | inte         |                    | X             |
| Allgem       | ieine Eleme     | nte          |                    | 131           |
| Bilder       | nente           |              |                    |               |
| Musik        |                 |              |                    |               |
| angeze       | s<br>eigt wird. |              |                    |               |
| Datei        | auswählen       | I]           |                    |               |
| LAP.         | 1.1             |              |                    |               |
| vvie         | demerstelle     | n            |                    |               |
| Ordnen       | symbole         |              |                    |               |
| Sie kör      | nnen das O      | rdnersymbol  | ändem. Wenn Sie    | das Symbol    |
| andem        | , wird keine    | vorschau d   | er Urdnennhalte me | enrangezeigt. |
| <b>C</b> • • |                 |              |                    |               |
| Ande         | eres Symbol     |              | 1                  |               |
|              |                 |              |                    |               |
|              |                 |              |                    |               |
|              |                 |              |                    |               |

Windows erstellt, wenn der Computerschutz aktiviert ist, mindestens ein Mal pro Tag Wiederherstellungspunkte.

Dank diesen Wiederherstellungspunkten können Schattenkopien von Dokumenten oder Ordnern wiederhergestellt werden.

|                                                                                                    | 🐑 Eigenschaften von UZH_WindowsBetriebssystem_7_Ei |
|----------------------------------------------------------------------------------------------------|----------------------------------------------------|
| Systemaigenschaften                                                                                                    | Algemein Sicherheit, Detals Vorgängerversionen     |
| Systemänderungen rückgängig zu machen und vorherige<br>Versionen von Dateien wiederherzustellen. <u>Was ist der</u><br><u>Computerschutz?</u>                                    | Name Änderungsdatum Ort                            |
| Systemwiederherstellung                                                                                                    | Heute (1)                                          |
| systemanderungen uckgangg machen, <u>Ustramination on den sig</u><br>ndem sie den Compute auf einen<br>vorherigen Wederhenstellungspunkt<br>zurücksetzen.<br>Schutzeinstellungen |                                                    |
| Verfügbare Laufwerke Schutz  Culture Datenträger (C.) (System) Ein URANNE (C.) (System) Ein URANNE (C.) Aus                                                                      |                                                    |
| Konfigureren Sie Wiederherstellungs-<br>einstellungen, verwalten Sie den Speicherplatz,<br>und löschen Sie Wiederherstellungspunkte.                                             | 4 [] Þ                                             |
| Dient zum sofortigen Entellen eines<br>Wederherstellungspunkts für die Laufwerke mit<br>aktiviertem Systemschutz.                                                                | Offnen Kopieren Wiederherstellen                   |
| OK Abbrechen Ogemehmen                                                                                                    | OK Abbrechen Obernehmen                            |

### 8.1 Dateien Kopieren, Verschieben, Umbenennen und Komprimieren

Diese Aufgaben können über das unten beschriebene Kontextmenü gelöst werden.

Um Dateien oder Ordner zu komprimieren müssen Sie über den Eintrag "Senden an"  $\rightarrow$  "Zipkomprimierter Ordner" gehen.

### 8.2 Eine Ordnerstruktur anlegen

Klicken Sie auf das Laufwerk oder den Ordner, für den Sie einen neuen Unterordner erstellen möchten.

Klicken Sie auf die Schaltfläche "Neuer Ordner".

Geben Sie dem neuen Ordner einen Namen.

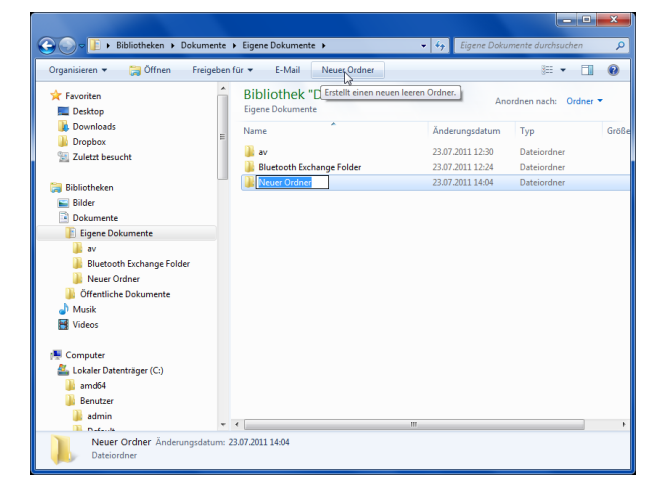

### 8.3 Dateien und Ordner mit Drag & Drop verschieben und kopieren

Dateien und Ordner lassen sich mit Drag & Drop kopieren oder verschieben.

- Zwischen zwei Laufwerken wird kopiert
- Innerhalb des gleichen Laufwerks wird verschoben – ausser Sie drücken die Ctrl Taste

Das Ziehen mit der rechten Maustaste öffnet ein Kontextmenu mit den nützlichen Optionen.

| B Garage Midage               |                                                                                                    |                       | [[massing]                                                                                                    | 25 Zuletzt benucht                                                                                                    | II. dotter the                                 |                            |
|-------------------------------|----------------------------------------------------------------------------------------------------|-----------------------|----------------------------------------------------------------------------------------------------|----------------------------------------------------------------------------------------------------|------------------------------------------------|----------------------------|
| Fa-sulten                     |                                                                                                    | -                     | and a second                                                                                                    | The Redictivelant                                                                                                    | FramePig_UPD.ese                               | 12.51.2011.07.00           |
| Gespeicherte Spiele           | 2 B. 11 Per                                                                                                    | a subscription of     | 100                                                                                                    | and Bilder                                                                                                    | 📥 realstrings.bin                              | 12,01,2013,07,06           |
| E) Kortakte                   |                                                                                                    | 100                   | and a second second sec | R Delumente                                                                                                    | G PkgCatolog 4                                 | 38.82.3111 08:54           |
| 🖉 Links                       | T Capture 004 2307                                                                                                    | 7000                  | capture 006 2307                                                                                                    | P Dana Dabarrate                                                                                                    | 2 Readme_DE.html                               | 12.01.2011 07.06           |
| Suchuongänge                  | 2011_132906.pmp 2                                                                                                    | 100                   | 2011_133019.pmg                                                                                                    | a open commente                                                                                                    | TRadma_EN20001                                 | 12.00.2011 07:08           |
| If Virtuelle Computer         | No. of Concession, Name                                                                                                    |                       |                                                                                                    | Restorth Fachanne Folder                                                                                                    | Readme_ES.Mervi                                | 12.05.2011.07.06           |
|                               | Fill (Fill 1)                                                                                                    | Q                     | No. 2 Concerns                                                                                                    | Docisit 7ED                                                                                                    | Readine FR200nt                                | 32.01.2011.07.08           |
| S Computer                    |                                                                                                    | e raci                | NINT POORD ROD HERE                                                                                                    | Offectivite Relumente                                                                                                    | Readers JT. Merel                              | 12.01.2011 07:08           |
| Lokeler Detentnäger (C)       | C                                                                                                    | ature (200, 2017)     | Cartery (M) 2017                                                                                                    | A Mark                                                                                                    | Readene_iA.html                                | 12.01.2011.07:08           |
| arrd64                        | 2011 133038 group 20                                                                                                    | 011 140032.mmg        | 2011 140324 pmg                                                                                                    | Course March                                                                                                    | Peadme_KO.html                                 | 17.05 2011 07/06           |
| - Denutzer                    |                                                                                                    |                       | And in case of the local division of the local division of the loc | Citizative barris                                                                                                    | Feature, NL Hard                               | 13.00.2011 07:08           |
| admin 🔬                       | And and a second second |                       | 100 m                                                                                                    | H Videor                                                                                                    | Readme_PL Hani                                 | 12.01.2011.07.08           |
| 🔉 🚵 Default                   | a agente                                                                                                    | and the second second | 2 2 2                                                                                                    |                                                                                                    | Readme_PT_BR.html                              | 12.81.2011.07/08           |
|                               | - Alt                                                                                                    | 8                     | 202                                                                                                    | A Computer                                                                                                    | a Readers, BUlterd                             | 12.01.2011 07.08           |
| F 🌲 AppDeta                   | 0 0                                                                                                    |                       | 0                                                                                                    | in contrast                                                                                                    | Reading SV Hord                                | 12.81.2011.07:08           |
| in Desktop                    | capture 010 2307 ca                                                                                                    | spture (11) (2017     | capture_012_2307                                                                                                    | On Distances                                                                                                    | Peadme_2H_CNAttril                             | 12.01.2011.07.08           |
| E Downloads                   | torr territe belt                                                                                                    | 111 Telefordaud       | and tooled and                                                                                                    | and the second second se | Beadma, 2H, TW2000                             | 12.01.301107.08            |
| 4 Dropbox                     | 6                                                                                                    | INT                   | and the second second s |                                                                                                    | Setup ini                                      | 29.82.3811 (8:54           |
| AlDus                         | enter and a second second seco | W E                   | Allinger Er                                                                                                    |                                                                                                    | B SetupitSE Eve                                | 12.00.2511.07/08           |
| 😹 "Backup                     | 1 56 F 1                                                                                                    |                       | and and a second second second second second second second second second second second second second second se                                                                                                    |                                                                                                    | Industane                                      | 12.01.2013 07:08           |
| 🚽 _Events                     | - 0 0                                                                                                    |                       | 0                                                                                                    |                                                                                                    | xC *                                           | and a second               |
| Capture_004_230720<br>FNG-Bid | 011_132906.png #ufruhmelatum                                                                                                    | Aufnahrradation a     | angaban                                                                                                    | Readme_fR.Hzml Andersequilit<br>HTML-Ookumant G                                                                                                    | tom 1201.2011 0748 Entelläetum<br>rolle 604 KB | 23.07.2011 12:30           |
| 0 📄 🛛                         | 🀐 🚳 腿                                                                                                    | 0                     | 2                                                                                                    |                                                                                                    | 06 • 17 B                                      | 14 10 14 10 14 10 23 10 28 |
|                               |                                                                                                    |                       |                                                                                                    |                                                                                                    |                                                |                            |

### 8.4 Kontextmenü von Dateien und Ordnern

Öffnen

mit dem Standardprogramm

Öffnen mit... Programm kann ausgewählt werden

Eigenschaften Informationen, Attribute

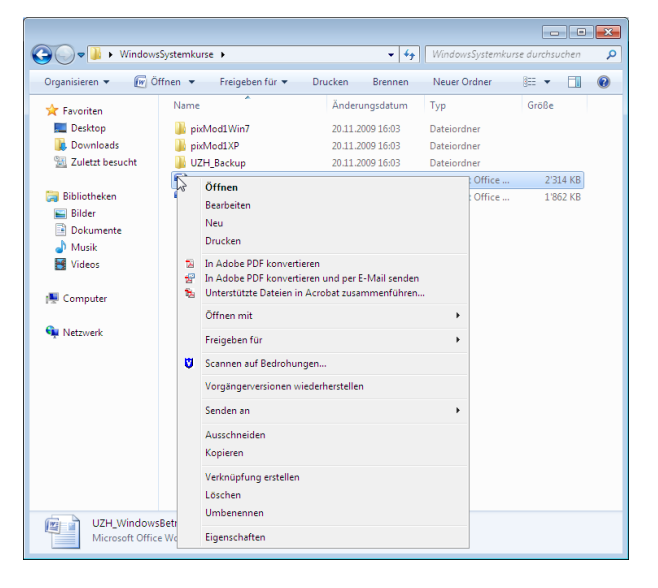

#### Senden an Auswahlmöglichkeit für E-Mail etc.

Eigene Destinationen können erstellt werden. Kopieren Sie einfach eine Programmverknüpfung in den Ordner

 $C: \verb|Users|BENUTZER|AppData|Roaming|Microsoft|Windows|SendTo||AppData|Roaming|Microsoft|Windows|SendTo||AppData|Roaming||AppData||AppData||AppData||AppData||AppData||AppData||AppData||AppData||AppData||AppData||AppData||AppData||AppData||AppData||AppData||AppData||AppData||AppData||AppData||AppData||AppData||AppData||AppData||AppData||AppData||AppData||AppData||AppData||AppData||AppData||AppData||AppData||AppData||AppData||AppData||AppData||AppData||AppData||AppData||AppData||AppData||AppData||AppData||AppData||AppData||AppData||AppData||AppData||AppData||AppData||AppData||AppData||AppData||AppData||AppData||AppData||AppData||AppData||AppData||AppData||AppData||AppData||AppData||AppData||AppData||AppData||AppData||AppData||AppData||AppData||AppData||AppData||AppData||AppData||AppData||AppData||AppData||AppData||AppData||AppData||AppData||AppData||AppData||AppData||AppData||AppData||AppData||AppData||AppData||AppData||AppData||AppData||AppData||AppData||AppData||AppData||AppData||AppData||AppData||AppData||AppData||AppData||AppData||AppData||AppData||AppData||AppData||AppData||AppData||AppData||AppData||AppData||AppData||AppData||AppData||AppData||AppData||AppData||AppData||AppData||AppData||AppData||AppData||AppData||AppData||AppData||AppData||AppData||AppData||AppData||AppData||AppData||AppData||AppData||AppData||AppData||AppData||AppData||AppData||AppData||AppData||AppData||AppData||AppData||AppData||AppData||AppData||AppData||AppData||AppData||AppData||AppData||AppData||AppData||AppData||AppData||AppData||AppData||AppData||AppData||AppData||AppData||AppData||AppData||AppData||AppData||AppData||AppData||AppData||AppData||AppData||AppData||AppData||AppData||AppData||AppData||AppData||AppData||AppData||AppData||AppData||AppData||AppData||AppData||AppData||AppData||AppData||AppData||AppData||AppData||AppData||AppData||AppData||AppData||AppData||AppData||AppData||AppData||AppData||AppData||AppData||AppData||AppData||AppData||AppData||AppData||AppData||AppData||AppData||AppData||AppData||AppData||AppData||AppDat$ 

|                    | vasyatellikulae v              |          |        | •          | •••                | ysterrikorse oore | auchen. | _ |
|--------------------|--------------------------------|----------|--------|------------|--------------------|-------------------|---------|---|
| Organisieren 👻 🔐 🤇 | Öffnen 🔻 Freigeben für 👻 D     | rucken   | Bre    | nnen M     | leuer Ordner       | 800 -             |         | 6 |
| 🔆 Favoriten        | Name                           | Änderu   | ngsda  | itum Tj    | /p                 | Größe             |         |   |
| 📃 Desktop          | pixMod1Win7                    | 20.11.20 | 009 16 | :03 D      | ateiordner         |                   |         |   |
| 🚺 Downloads        | pixMod1XP                      | 20.11.20 | 009 16 | :03 D      | ateiordner         |                   |         |   |
| 📃 Zuletzt besucht  | UZH_Backup                     | 20.11.2  | 009 16 | :03 D      | ateiordner         |                   |         |   |
|                    | UZH_WindowsBetriebssyste       | 17.11.2  | 00.10  | -42 M      | licrosoft Office   | 2121 # VD         | 1       |   |
| 🧊 Bibliotheken     | UZH_WindowsBetriebssyste       | 19.11.2  |        | Offnen     |                    |                   |         |   |
| 📔 Bilder           |                                |          |        | Bearbeiter | 1                  |                   |         |   |
| Dokumente          |                                |          |        | Neu        |                    |                   |         |   |
| 🚽 Musik            |                                |          |        | Drucken    |                    |                   |         |   |
| 📑 Videos           |                                |          | 22     | In Adobe I | PDF konvertieren   |                   |         |   |
| _                  |                                |          | 율      | In Adobe   | PDF konvertieren u | und per E-Mail s  | enden   |   |
| Computer           |                                |          | 2      | Unterstütz | te Dateien in Acro | ibat zusammenf    | ühren   |   |
| 🏭 Win7 (C:)        |                                |          |        | Öffnen mi  | t                  |                   |         |   |
| 📭 Netzwerk         |                                |          |        | Freigeben  | für                |                   |         |   |
|                    |                                |          | ۵      | Scannen a  | uf Bedrohungen     |                   |         |   |
|                    |                                |          |        | Vorgänger  | versionen wieder   | herstellen        |         |   |
|                    | 📃 Desktop (Verknüpfung erstell | len)     |        | Senden an  |                    |                   |         |   |
|                    | Dokumente                      |          |        | Ausschnei  | den                |                   |         |   |
|                    | E-Mail-Empfänger               |          |        | Konieren   |                    |                   |         |   |
|                    | Faxempfänger                   |          |        | respicient |                    |                   |         |   |
|                    | 1 ZIP-komprimierter Ordner     |          |        | Verknüpfu  | ing erstellen      |                   |         |   |
|                    | DVD-RW-Laufwerk (D:)           |          |        | Löschen    |                    |                   |         |   |
|                    |                                |          | T I    | Umbenen    | nen                |                   |         |   |

### 8.5 Explorer Optionen

Das Aussehen des Explorers können Sie unter Organisieren  $\rightarrow$  Ordner- und Suchoptionen anpassen.

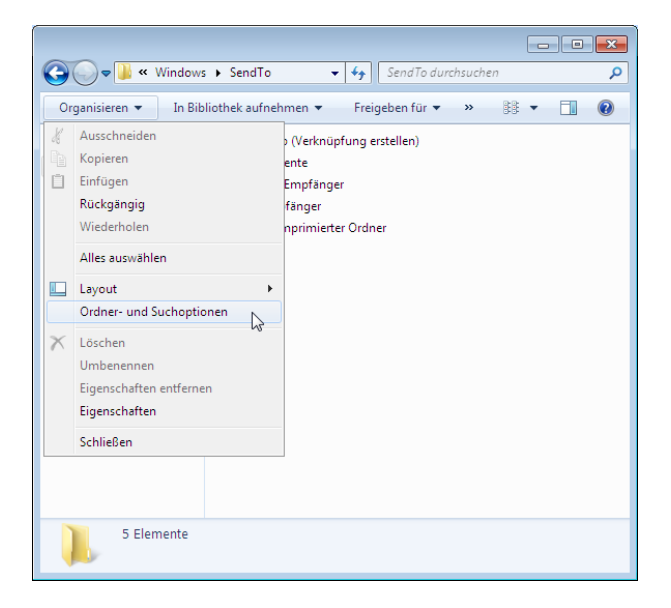

#### Ordneroption Allgemein

Hier können Sie auswählen ob alle Ordner im Navigationsbereich angezeigt werden sollen.

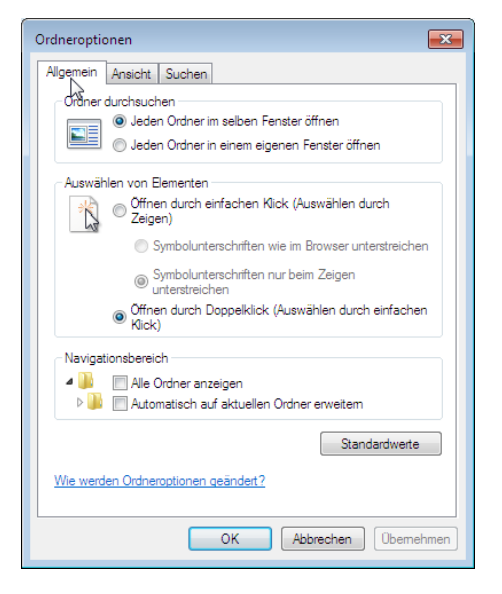

#### Ordneroptionen Ansicht

Die Suffixe der Dateien sollen immer angezeigt werden.

Die Option "Kontrollkästchen zur Auswahl von Elementen verwenden" vereinfacht die Auswahl von Dateien.

Die Ansicht kann für alle Ordner übernommen werden.

Ordneroptionen × Allgemein Ansicht Suchen Ordneransicht <sup>all</sup> Sie können die Ansicht (z. B. Details oder Symbole), die Sie für diesen Ordner verwenden, für alle Ordner dieses Typs übernehmen. Für Ordner übemehmen Ordner zurücksetzen Erweiterte Einstellungen: 闄 Dateien und Ordner -Bei der Eingabe in der Listenansicht Automatisch in Suchfeld eingeben
 Eingegebenes Element in der Ansicht auswählen Е Dateigrößeinformationen in Ordnertipps anzeigen
 Dateigrößeinformationen in Ordnertipps anzeigen
 Dateisymbol auf Miniaturansichten anzeigen Erweiterungen bei bekannten Dateitypen ausblenden Freiga Assistent verwenden (empfohlen) Geschützte Systemdateien ausblenden (empfohlen) Immer Menüs anzeigen
 Immer Symbole statt Miniaturansichten anzeigen ..... b. Standardwerte OK Abbrechen Übernehmen

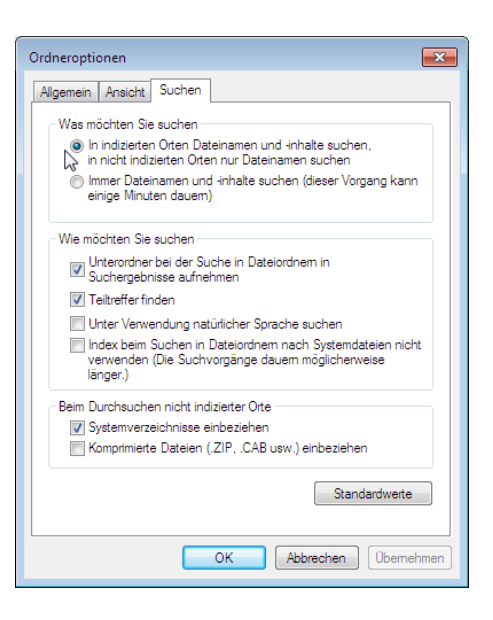

Ordneroptionen Suchen

Die Suche kann auf gewisse Elemente eingeschränkt werden.

### 9 Minianwendungen

Minianwendungen sind kleine eigenständige Programme, die direkt auf dem Desktop laufen.

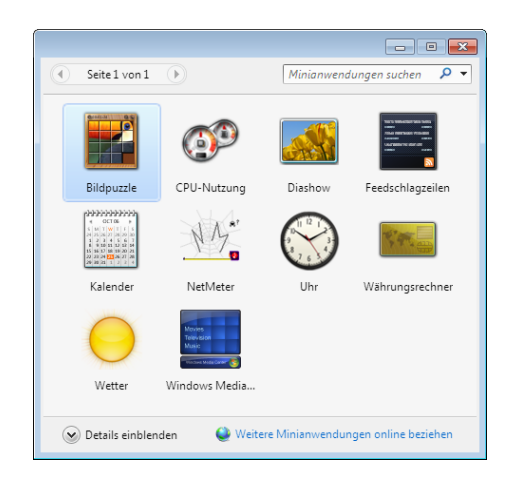

Auf dem Desktop kann man die Minianwendungen anordnen und konfigurieren.

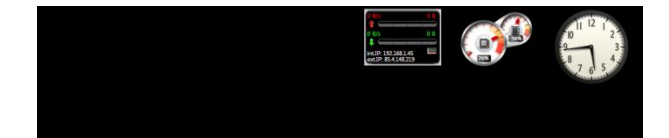

### 10 Praktische Programme

### 10.1 Rechner

Verschieden Rechnerarten stehen zur Verfügung.

Es wird sogar eine Einheitenumrechnung zur Verfügung gestellt.

### 10.2 Mathematik-Eingabebereich

Von Hand können beliebige Formeln eingegeben werden. Das Resultat kann in ein beliebiges Programm kopieret werden.

### 10.3 Kurznotizen

Die Kurznotizen sind Postits für den Bildschirm.

### 10.4 Snipping Tool

Bildschirmausschnitte lassen sich damit bequem erstellen.

#### 10.5 Problemaufzeichnung - psr.exe

Mit der Problemaufzeichnung werden alle Klicks, Eingaben und Fehlermeldungen in einer Datei gespeichert.

#### 10.6 Suche

Kennen Sie den Speicherort oder den Dateinamen nicht, können Sie die Datei im Suchfeld des Startmenüs suchen.

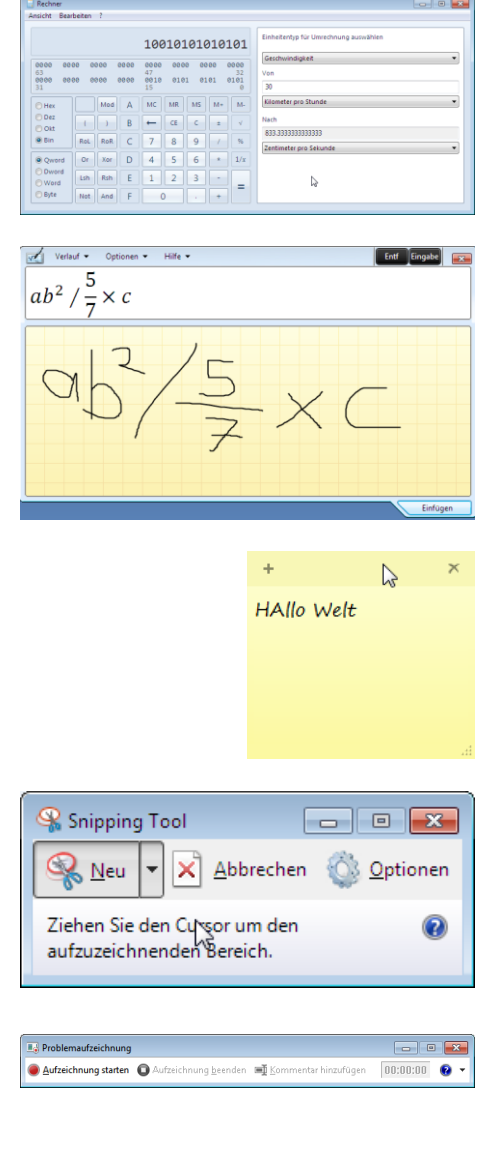

| Es wurden keine Suchergebnisse gefunden. |      |
|------------------------------------------|------|
|                                          |      |
|                                          |      |
|                                          |      |
|                                          |      |
|                                          |      |
|                                          |      |
| 🔎 Weitere Ergebnisse anzeigen            |      |
| WasSuchelch I × Herunterfahre            | en 🕨 |

### 11 System schützen

### 11.1 Windows Update

Es ist wichtig, dass Ihr Rechner regelmässig mit Updates versorgt wird. Ein System welches über die aktuellen Sicherheitsupdates verfügt ist vor Gefahren ziemlich sicher.

In der Systemsteuerung können Sie die Automatischen Updates konfigurieren.

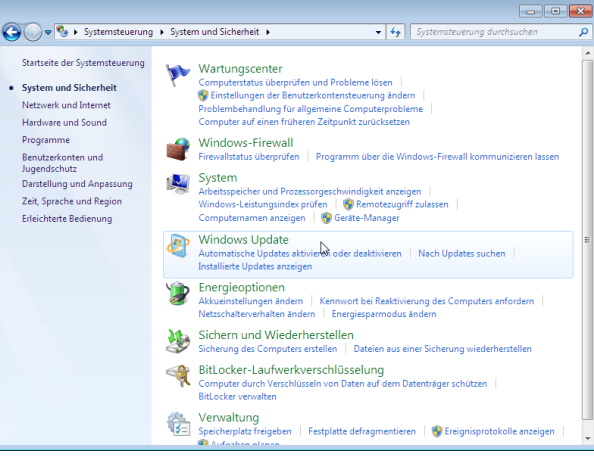

Die Verfügbarkeit der Updates wird angezeigt.

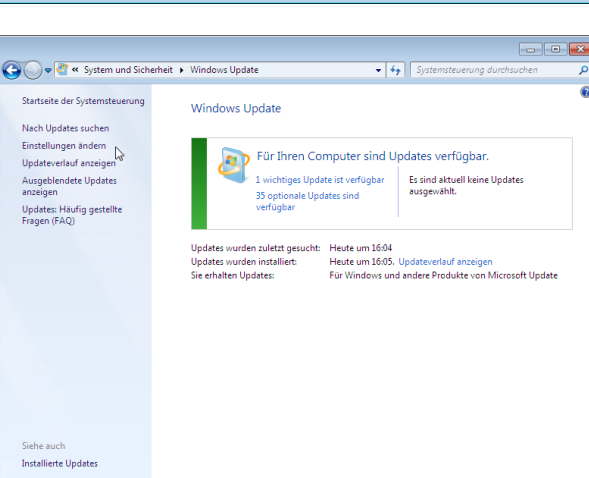

Die Automatischen Updates sollten auf jedem System aktiviert sein.

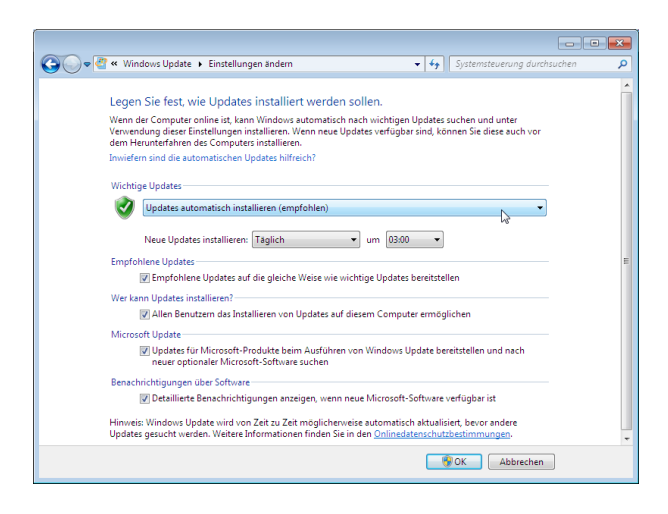

### 11.2 Virenschutz

Universitätsangehörige können das aktuelle Antivirenprogramm bei den Informatikdiensten kostenlos runterladen: http://www.id.uzh.ch/dl/sw/av/dl.html

|                          | VirusScan Enterprise 8.7.0i                                                                                                    |                                                                          |  |  |  |
|--------------------------|----------------------------------------------------------------------------------------------------|--------------------------------------------------------------------------|--|--|--|
| McAfee                   | Copyright (C) 1995-2008 McAfee, Inc. Alle Rechte vorbehalten.                                                                                                    |                                                                          |  |  |  |
|                          | Scanmodul-Version (32-bit):                                                                                                    | 5400.1158                                                                |  |  |  |
| VirusScan®<br>Enterprise | DAT-Version:<br>DAT erstellt am:                                                                                                    | 5807.0000<br>19 November 2009                                            |  |  |  |
| ver. 8.7 <i>i</i>        | Anzahl an Signaturen in extra dat:<br>Namen der Bedrohungen, die von extra dat erkannt werden können:<br>Version der DAT für Zugriffsschutz und Pufferüberlaufschutz:  | Keine L∂<br>Keine<br>394                                                 |  |  |  |
| Anti-Virus               | Installerte Patches:                                                                                                    | Keine                                                                    |  |  |  |
|                          | Installierte Module:                                                                                                    | Keine                                                                    |  |  |  |
|                          | < III                                                                                                    |                                                                          |  |  |  |
|                          | Warnung: Dieses Computerprogramm ist durch Utheberrechtsgesetze und inter<br>Nicht autorisierte Reproduktion bzw. Weitergabe des Programms oder von Teil-<br>verfolgt. | nationale Verträge geschützt.<br>en des Programms wird straf- und zivilr |  |  |  |
|                          | verfolgt.                                                                                                    | -                                                                        |  |  |  |

#### 11.3 Firewall

Die Firewall schützt ihr Computer gegen unbefugten Zugriff aus dem Internet. Die nicht autorisierte Kommunikation zum Internet wird mit ihr verhindert.

Systemsteuerung > System und Sicherheit > Windows-Firewall

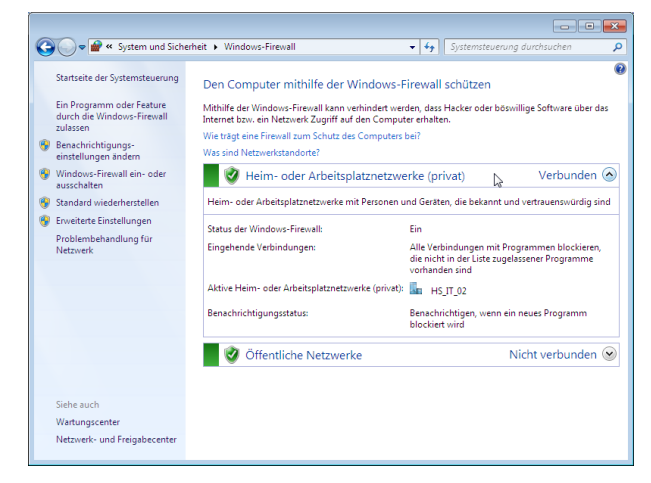

### 12 Programme installieren und deinstallieren

Über die Systemsteuerung können Sie die installierten Programme manipulieren.

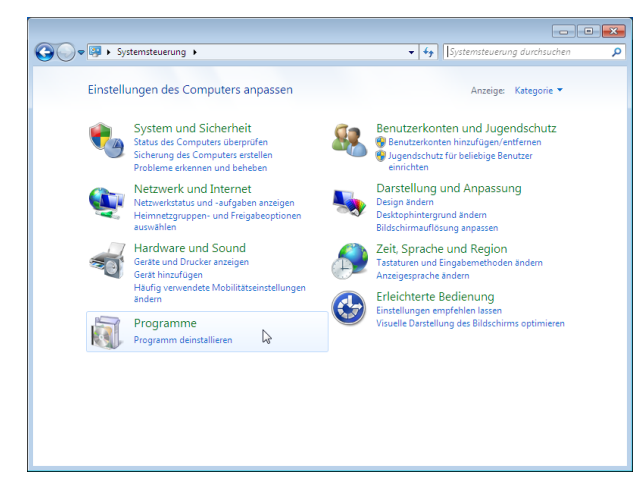

Programme müssen korrekt entfernt werden.

Die meisten Programme werden bei der Installation bei Windows 7 registriert. Wenn Sie einfach die Programmdateien löschen, bleiben womöglich verwaiste Dateien und Einstellungen zurück.

Standardeinstellungen für Programme können gesetzt werden.

Die Minianwendungen zaubern wichtige Informationen auf den Desktop.

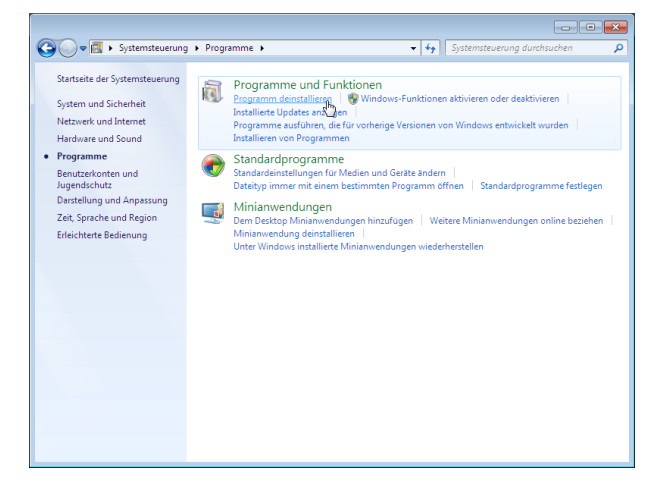

### 13 Einstellungen in der Systemsteuerung vornehmen

### 13.1 Benutzerkonten

Auf jedem Rechner können mehrere Benutzer definierte werden. Der Typ eines Kontos bestimmt, welche Zugriffsrechte der Benutzer erhält.

Am sichersten schützen Sie ihren Computer vor versehentlichen oder bösartigen Beschädigungen, wenn Sie jeden Benutzer als Standardbenutzer eintragen und nur ein Administratorkonto zum Ausführen von Systemänderungen einrichten.

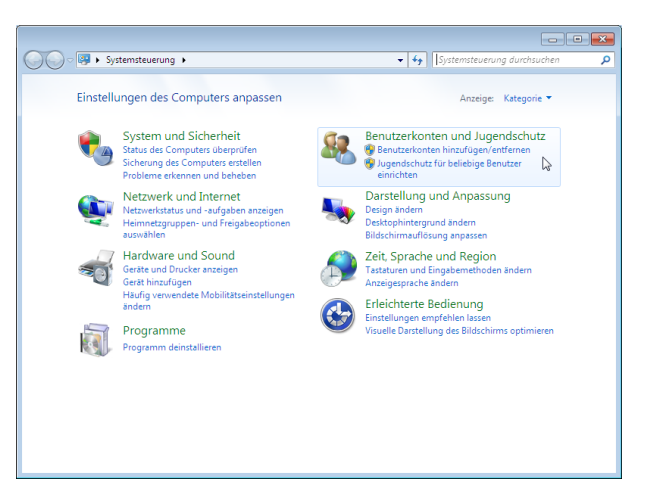

Der Zugriff auf den Computer kann mit dem Jugendschutz zusätzlich eingeschränkt werden.

Zeitlimits, Spiele und die zugelassenen Programme können eingestellt werden.

Systemsteuerung > Benutzerkonen und Jugendschutz > Jugendschutz

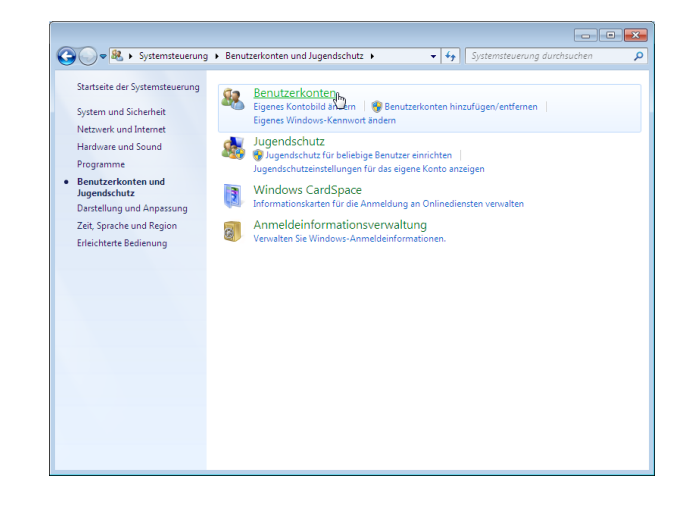

#### Nicht jeder Benutzer braucht eine Administratoren Berechtigung.

Für die tägliche Arbeit genügt ein Standardbenutzer Konto.

Kennwort setzen nicht vergessen ;-)

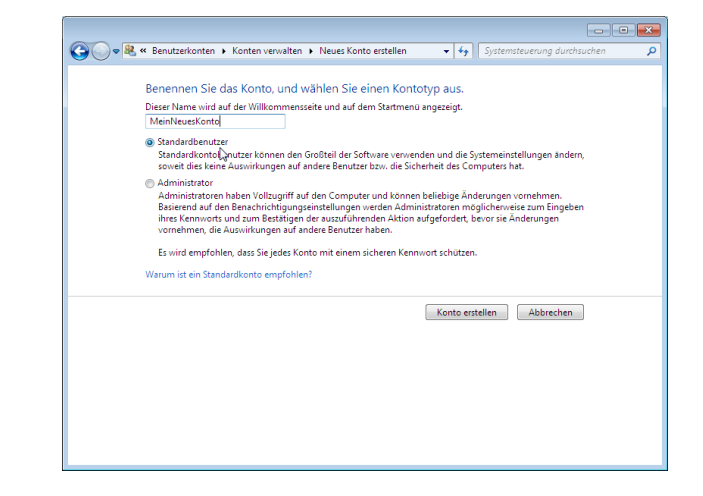

### 13.2 Zeit & Datum

Datum und Uhrzeit können Sie von Hand einstellen oder...

... das einem NTP (Network Time Protocol) Server überlassen, z.B. swisstime.ethz.ch.

| 🖹 Dat     | um und Uhr                   | zeit                          |                                               |                            |                      |                               |               |
|-----------|------------------------------|-------------------------------|-----------------------------------------------|----------------------------|----------------------|-------------------------------|---------------|
| Datun     | n und Uhrzeit                | Zusätzliche                   | e Uhren Int                                   | ternetzeit                 |                      |                               |               |
| the local |                              | 1 I I                         | Datum:<br>Freitag, 20<br>Uhrzeit:<br>17:14:28 | ). Novembe                 | er 2009<br>:um und   | ↓<br>Uhrzeit ände             | ern           |
| Ze        | itzone –                     |                               |                                               |                            |                      |                               |               |
| (U        | TC+01:00) A                  | msterdam, l                   | Berlin, Bern                                  | , Rom, Stoo                | :kholm, \            | Nien                          |               |
|           |                              |                               |                                               |                            | Zeitzone             | ändern                        |               |
| Die<br>so | e Sommerze<br>eingestellt, ( | it beginnt a<br>dass sie zu o | m Sonntag,<br>liesem Zeitj                    | . 28. März 2<br>punkt eine | 010 um 0<br>Stunde v | 2:00. Die Uh<br>orgestellt wi | r ist<br>ird. |
| V         | Benachricht                  | tigen, wenn                   | die Uhr um                                    | ngestellt wi               | rd                   |                               |               |
| W         | eitere Zeitzoi               | neninforma                    | tionen onli                                   | ne abrufen                 |                      |                               |               |
| Wi        | ie werden Uł                 | nr und Zeitz                  | one eingest                                   | ellt?                      |                      |                               |               |
|           |                              |                               |                                               | ОК                         | Abbred               | then Übe                      | rnehmer       |
|           |                              |                               |                                               |                            |                      |                               |               |
| 🖞 Inte    | ernetzeiteins                | tellungen                     |                                               |                            |                      |                               | ×             |
|           |                              |                               |                                               |                            |                      |                               |               |

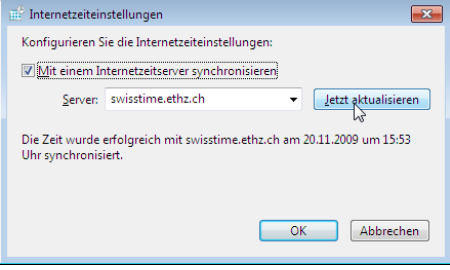

### 13.3 Landeseinstellungen

Die Regionseinstellungen sind für die richtige Anzeige und Formate von Zahlen, Datum und Währungen wichtig.

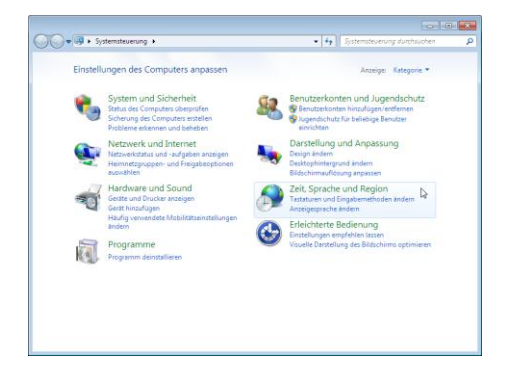

# Alle Einstellungen müssen auf "Deutsch (Schweiz)" lauten.

| 🐓 Region und Sprache 🛛 🔀                                  |                                                      |  |  |  |  |
|-----------------------------------------------------------|------------------------------------------------------|--|--|--|--|
| Formate Aufenthaltsort Tastaturen und Sprachen Verwaltung |                                                      |  |  |  |  |
| Format:                                                   |                                                      |  |  |  |  |
| Deutsch (Schweiz)                                         |                                                      |  |  |  |  |
| k                                                         |                                                      |  |  |  |  |
| Datums- und Uhrzei                                        | Datums- und Uhrzeitformate                           |  |  |  |  |
| Datum (kurz):                                             | TT.MM.JJJJ                                           |  |  |  |  |
| Datum (lang):                                             | TTTT, T. MMMM JJJJ                                   |  |  |  |  |
| Uhrzeit (kurz):                                           | HH:mm -                                              |  |  |  |  |
| Uhrzeit (lang):                                           | HH:mm:ss 🔹                                           |  |  |  |  |
| Erster Wochentag:                                         | Montag                                               |  |  |  |  |
| Was bedeutet die Schreibweise?                            |                                                      |  |  |  |  |
| Beispiele                                                 |                                                      |  |  |  |  |
| Datum (kurz):                                             | 20.11.2009                                           |  |  |  |  |
| Datum (lang):                                             | Freitag, 20. November 2009                           |  |  |  |  |
| Uhrzeit (kurz):                                           | 17:16                                                |  |  |  |  |
| Uhrzeit (lang):                                           | 17:16:15                                             |  |  |  |  |
|                                                           | Weitere Einstellungen                                |  |  |  |  |
| Verbindung mit dem l                                      | internet herstellen, um Informationen zum Ändern von |  |  |  |  |
| Sprachen und regionalen Formaten zu erhalten              |                                                      |  |  |  |  |
| OK Abbrechen Übernehmen                                   |                                                      |  |  |  |  |

### 13.4 Energie Optionen

Der Bildschirmschoner spart keine Energie, kann aber ein System sicherer machen.

Nach der Wartezeit wird der Bildschirm gesperrt und der Benutzer muss sich mit dem Kennwort anmelden.

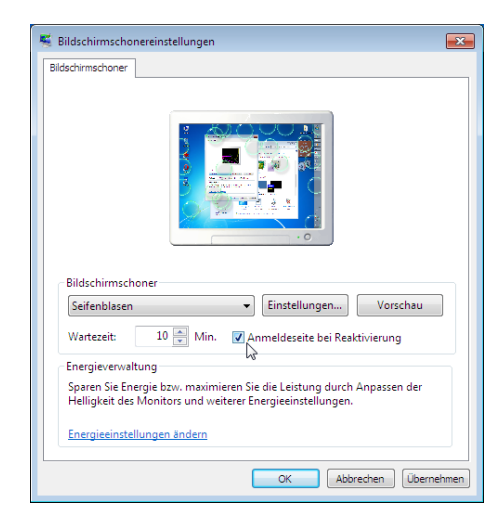

Längere Akkulaufzeit mit den richtigen Energiesparfunktionen.

In Windows 7 können Sie einen Energiesparplan erstellen. Ausserdem können Sie festlegen wie der Computer reagiert wenn Sie den Netzschalter drücken oder das Notebook zuklappen.

Systemsteuerung > Hardware und Sound > Energieoptionen

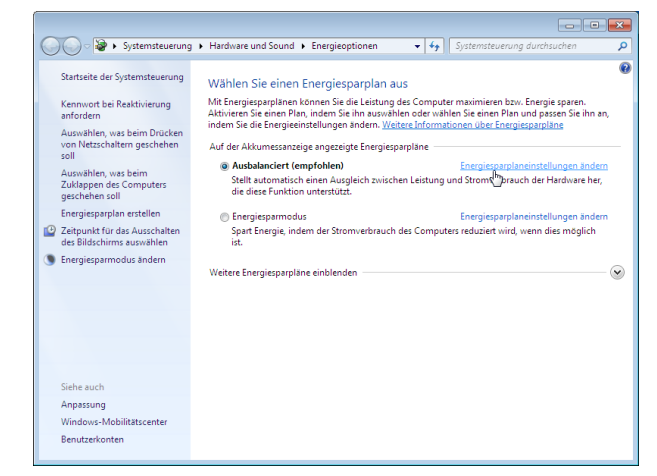

#### Bildschirm und Festplatte können bei Nichtgebrauch ausgeschaltet werden.

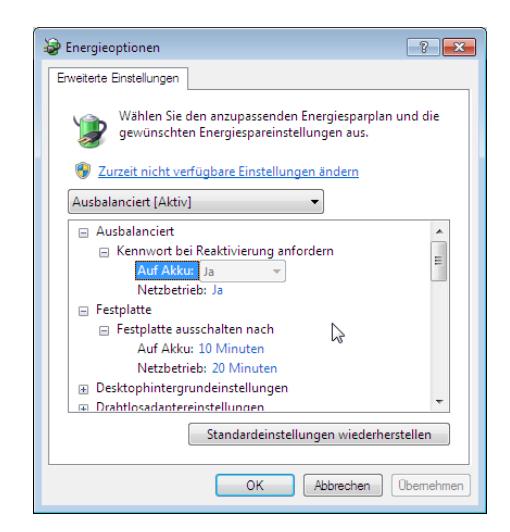

### 13.5 Drucker installieren und konfigurieren

Die Druckerverwaltung findet man im Startmenü.

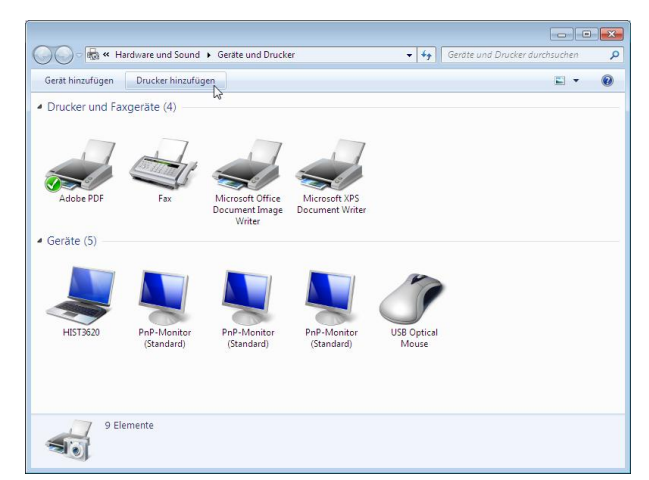

Lokale USB Drucker werden vom System erkannt und, falls der Treiber bekannt ist, installiert.

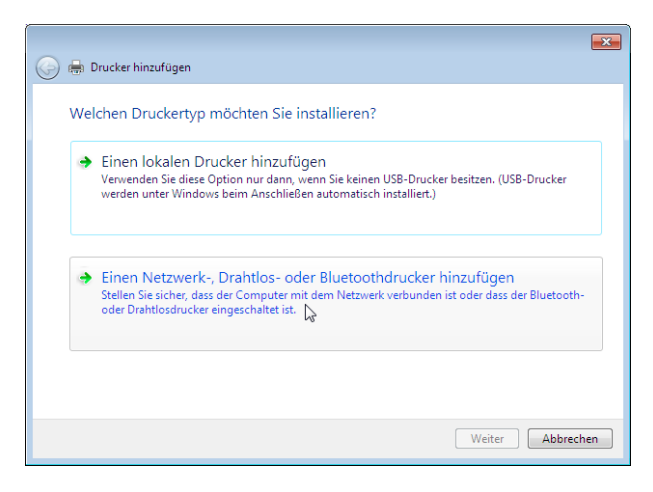

Drucker welche über das Netzwerk angeschlossen werden müssen manuell hinzugefügt werden.

Der Anschlusstyp für Netzwerkdrucker ist Standard TCP/IP Port.

|                                                                                                | <b>×</b>        |
|------------------------------------------------------------------------------------------------|-----------------|
| 📀 🖶 Drucker hinzufügen                                                                         |                 |
| Einen Drucker anhand des Namens oder der TCP/IP-Adresse s                                      | uchen           |
| Drucker suchen                                                                                 |                 |
| 💿 Freigegebenen Drucker über den Namen auswählen                                               |                 |
|                                                                                                | Durchsuchen     |
| Beispiel: \\Computername\Druckername oder<br>http://Computername/printers/Druckername/.printer |                 |
| Drucker unter Verwendung einer TCP/IP-Adresse oder eines Hostnamens hinzu                      | ifügen          |
|                                                                                                |                 |
|                                                                                                |                 |
|                                                                                                |                 |
|                                                                                                |                 |
| W                                                                                              | titer Abbrechen |

### 14 Tastaturkürzel

| 14.1 Allgemeines                       |                                                         |
|----------------------------------------|---------------------------------------------------------|
| Windows + Cursor rauf                  | Fenster maximieren                                      |
| Windows + Cursor runter                | Fenster minimieren                                      |
| Windows + Cursor links                 | Fenster an den linken Bildschirmrand schieben           |
| Windows + Cursor rechts                | Fenster an den rechten Bildschirmrand schieben          |
| Windows + G                            | Miniaturanwendungen in den Vordergrund bringen          |
| Windows + P                            | Optionen für externes Display anzeigen                  |
| Windows + X                            | Windows Mobilitätscenter                                |
| Windows + D                            | Schreibtisch anzeigen                                   |
| 14.2 Explorer-Tastaturkürzel           |                                                         |
| Alt + P                                | Vorschau-Leiste ein- oder ausblenden                    |
| 14.3 Taskleisten-Tastaturkürzel        |                                                         |
| Mausklick mit mittlerer Taste auf Icon | Neue Instanz des Programms öffnen                       |
| Ctrl + Shift + Mausklick               | Neues Fenster des Programms mit Admin-Rechten<br>öffnen |